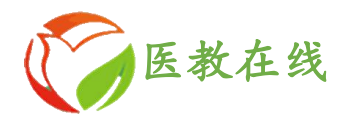

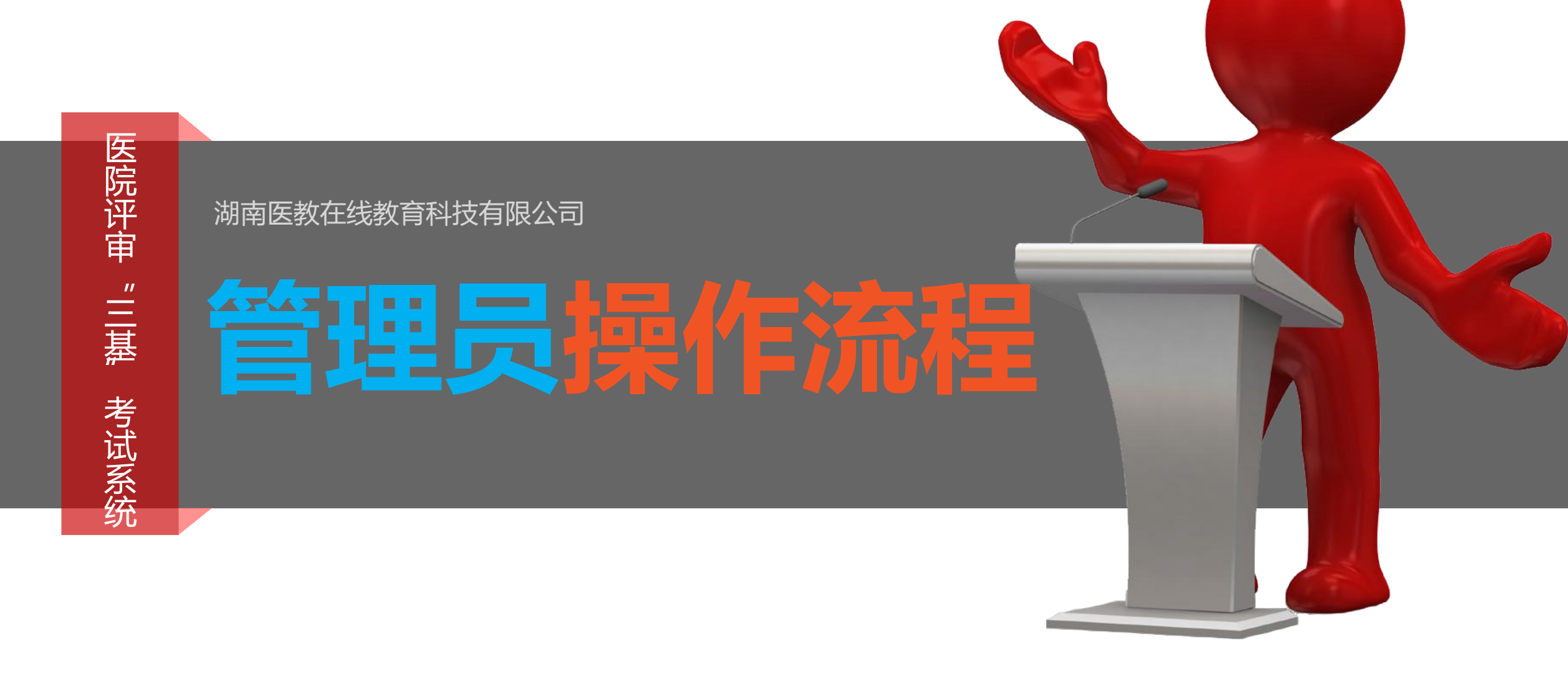

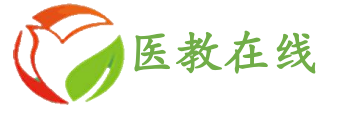

### 1 登录

访问地址:http://www.ejiao.net.cn/或百度"医教在线" 登录管理员账号

## 2 模块一:试卷管理

包括新建试卷、管理试卷、审核试卷

## 3 模块二:考试管理

对已建试卷进行修改,如考试时间、考生和试卷内容等

## **4** 模块三:统计查询

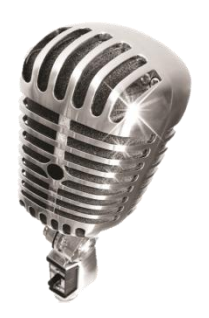

包括正式考试(题库)、正式考试(练习试卷)、个人培训考核统计

1

目录

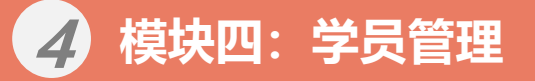

包括录入学员信息、上传学员信息、管理学员信息

### 4 模块五:信息管理

包括在线帮助、考务信息管理、新建考务信息

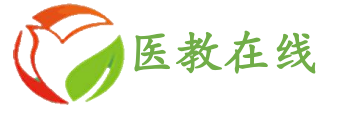

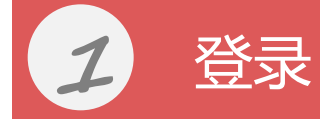

- 方法一、访问地址: http://www.sjpxw.net.cn
- 方法二、访问地址: http://www.ejiao.net.cn或者百度"**医教在线**" 待页面显示"医学三基",点击"点击登陆"进入三基培训平台主页面。

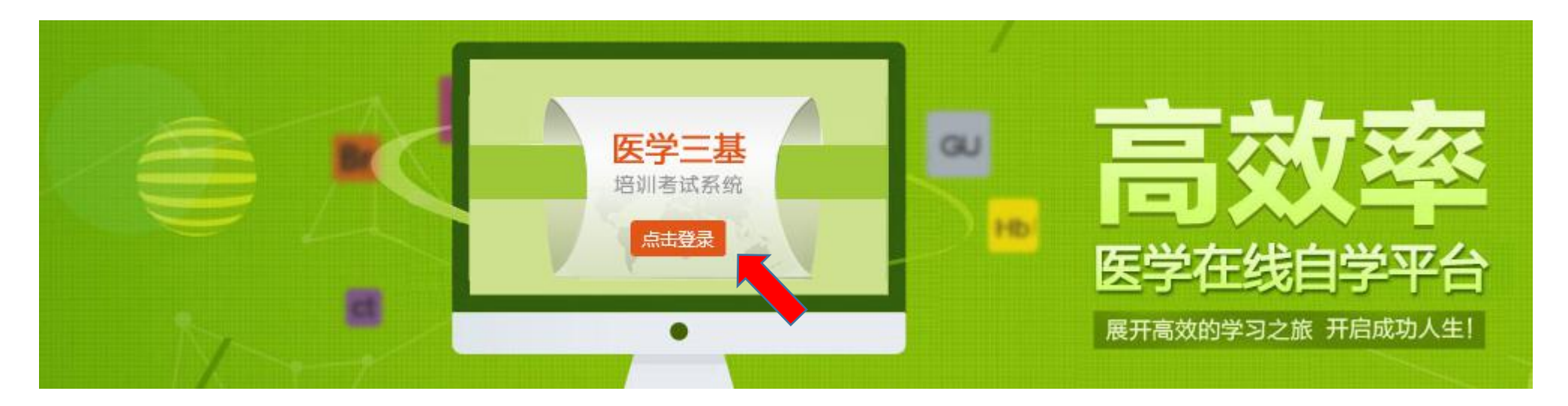

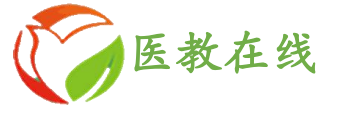

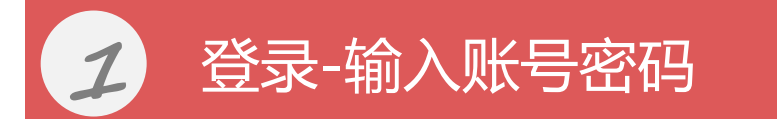

管理中心→输入:管理员账号和密码→登录

## 湖南省卫生技术人员"三基"培训考试平台 ◎ 客服热线:400-105-5165 0731-88730641、88730642 培训学习 □ 培训考试 Q 管理中心 身份证 请填写身份证号 账号 请填写帐号 码请填写密码 密码 请填写密码 登录 登录

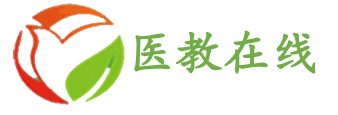

### 登录-进入管理中心 3

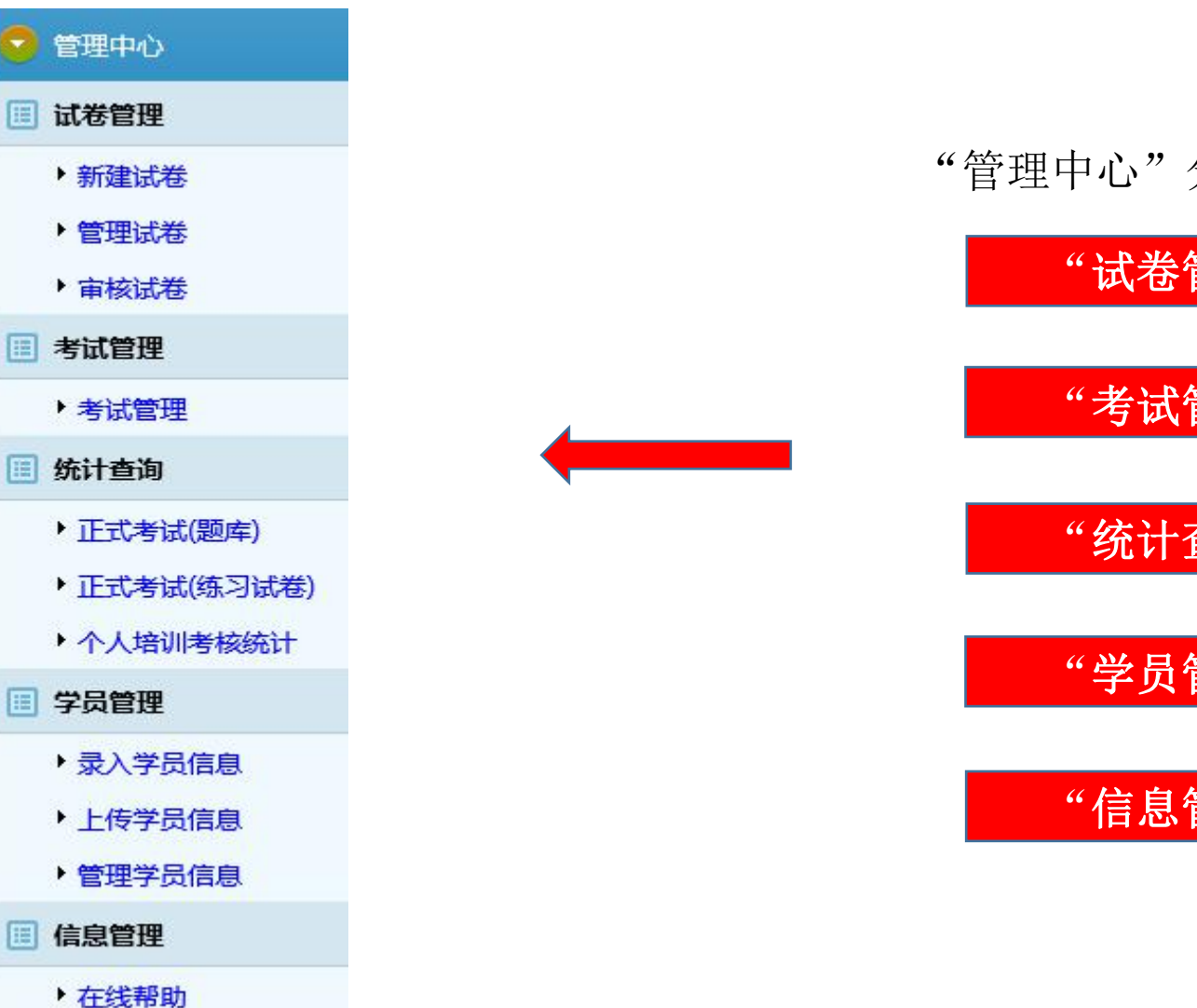

"管理中心"分为5个模块

"试卷管理"

"考试管理"

"统计查询"

"学员管理"

"信息管理"

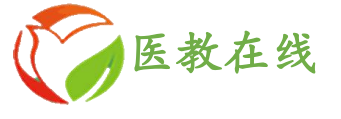

# 模块一:试卷管理

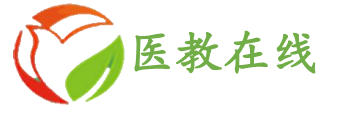

# 1 点击"新建试卷",进入新建试卷页面

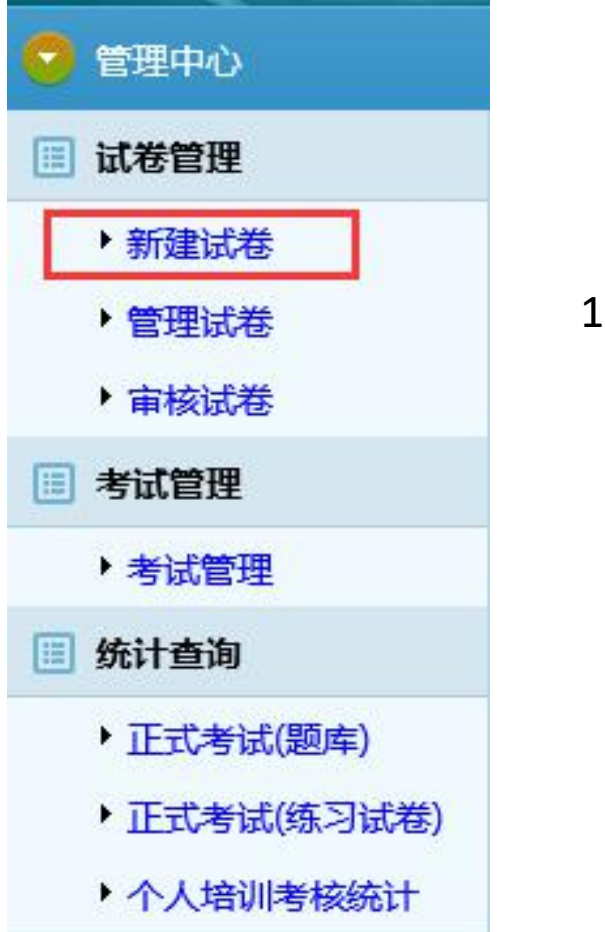

### 1、点击页面左侧**新建试卷**

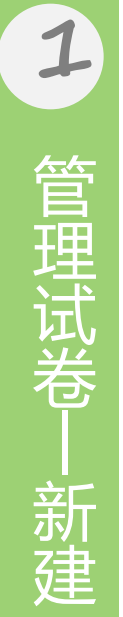

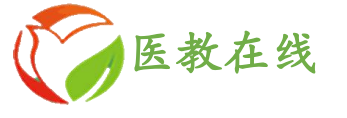

基本信息:

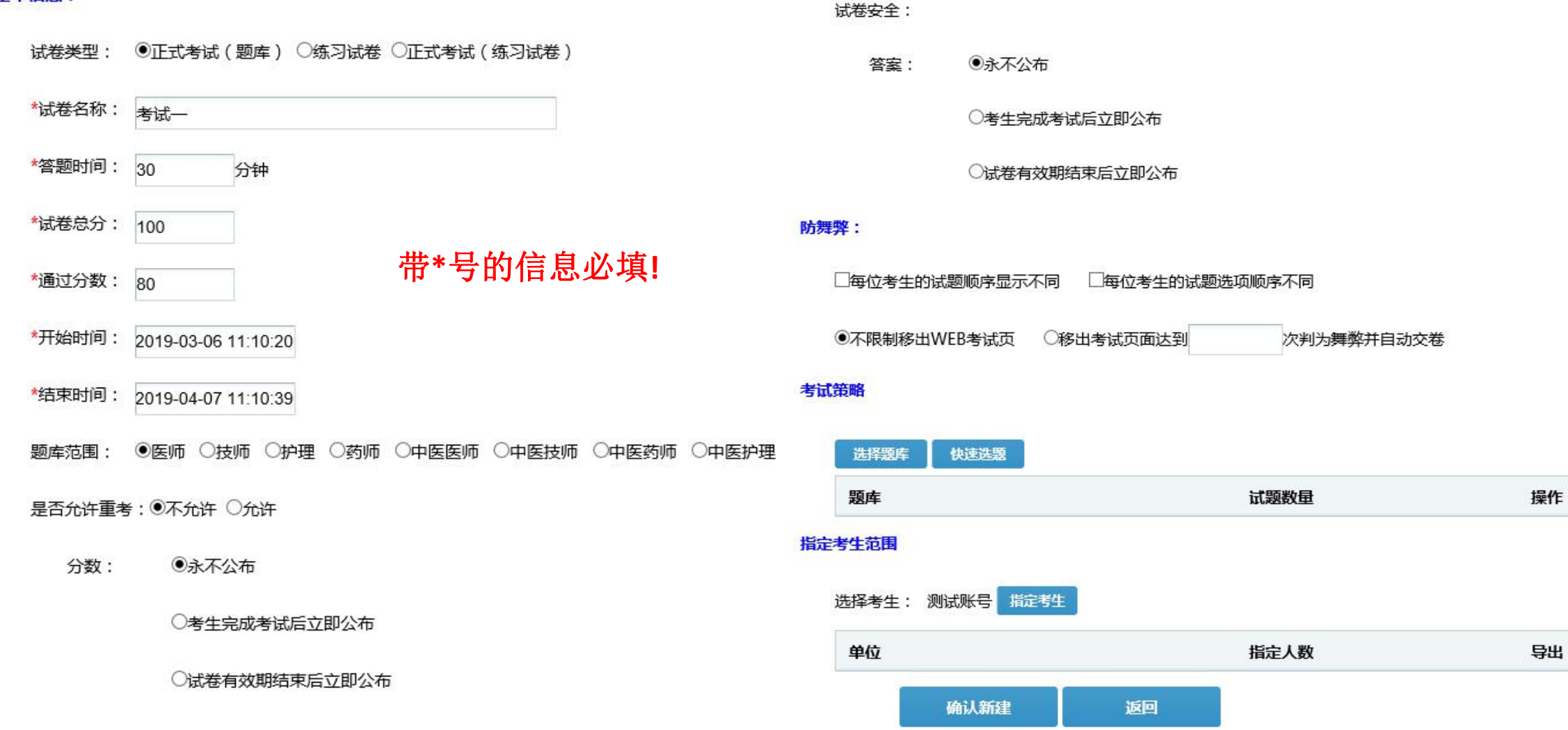

2 管理试卷 指定时间及范围

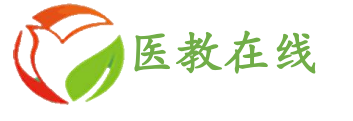

### 考试策略

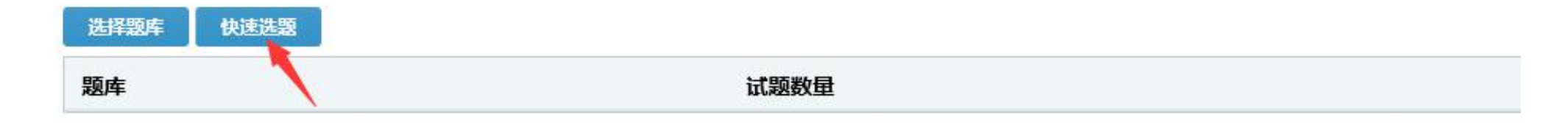

### 快速选题

抽选方式: ④重新抽题 〇添加新题

### 选题

| 请选择题库: | 医教在线三基题库 (综合医院)             |
|--------|-----------------------------|
|        | 医教在线三基题库(中医医院)              |
|        | 医教在线三基题库(妇幼保健院)             |
|        | 医学临床三基训练试题集第二版(医师分册)        |
|        | 医学临床三基训练试题集第二版(护士分册)        |
|        | 医学临床三基训练试题集第二版(医技分册)        |
| 题库     | 医学临床三基训练试题集第二版(药师分册)<br>总题库 |

3

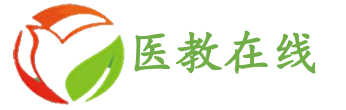

请选择题库: 医教在线三基题库 (综合医院)

~

确认选题 关闭

| 题库                   | 总题量  | 已选题量 | 剩余题量 | 抽选数量 |
|----------------------|------|------|------|------|
| 基础题库-病理生理学           | 724  | 0    | 724  | 50   |
| 基础题库-生理学             | 959  | 0    | 959  | 50   |
| 基础题库-微生物学            | 1081 | 0    | 1081 | 40   |
| 基础题库-系统解剖学           | 1710 | 0    | 1710 |      |
| 基础题库-药理学             | 770  | 0    | 770  | 30   |
| 基础题库-诊断学             | 2122 | 0    | 2122 | 70   |
| 基础题库-医院感染            | 1081 | 0    | 1081 | 60   |
| 基础题库-麻醉学             | 3079 | 0    | 3079 | 40   |
| 基础题库-内科学             | 1108 | 0    | 1108 |      |
| 基础题库-外科学             | 1770 | 0    | 1770 |      |
| 基础题库-儿科学             | 1043 | 0    | 1043 |      |
| 基础题库-妇产科学            | 1321 | 0    | 1321 |      |
| 基础题库-神经病学            | 1175 | 0    | 1175 |      |
| 基础题库-医务人员职业道德规范及法律法规 | 2092 | 0    | 2092 |      |
| 专业题库-内科              | 4999 | 0    | 4999 | 50   |
| 专业题库-外科              | 4636 | 0    | 4636 |      |
| 专业题库-妇产科             | 6986 | 0    | 6986 |      |
| 专业题库-儿科              | 4447 | 0    | 4447 |      |
| 专业题库-眼科学单选题          | 3581 | 0    | 3581 |      |
| 专业题库-眼科学多选题          | 316  | 0    | 316  |      |

| 专业题库-心电图(多选) | 65   |
|--------------|------|
| 专业题库-心电图(单选) | 231  |
| 专业题库-放射科(多选) | 308  |
| 专业题库-放射科(单选) | 1875 |
| 专业题库-超声科(多选) | 123  |
| 专业题库-超声科(单选) | 1813 |
| 专业题库-精神病学    | 3095 |
| 专业题库-皮肤与性病学  | 183  |
| 专业题库-急诊医学    | 2903 |
| 专业题库-康复学     | 772  |
| 专业题库-中医科     | 3054 |
| 专业题库-检验科     | 1799 |
| 专业题库-病理科     | 1080 |
| 专业题库-耳鼻喉科    | 870  |
| 专业题库-口腔科     | 3534 |

关闭

确认选题

3

管理试卷

快速选题

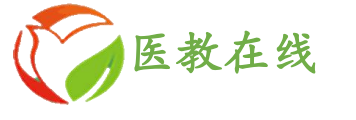

### 指定考试范围 指定考生 选择考生: 指定考生 测试账号 随机选方式: 按人数选择(单位"人") 🗸 /35 专业: ☑医师 □技师 □护理 □药师 □中医医师 □中医技师 □中医药师 □中医护理 全选 科室:□病理科 □儿科 □放射 □妇产科 □功能科 □供应室 □骨科 □护理部 □急诊 □检验科 □口腔科 □轮科 □麻醉科 □门诊部 □内二科 □内三科 □内一科 □手 术室 □体检中心 □外二科 □外一科 □五官科 □新生儿科 □药剂科 □医务科 职称: 不限 ∨ 年龄: 小于等于 ∨ 岁 姓名: 排序方式: 姓名 🗸 查询 关闭 确定 全选 科室 专业 姓名 职称

### 选择专业→查询→全选或者点击左侧框框→确定

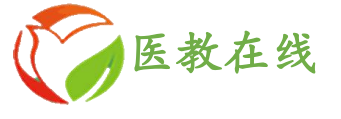

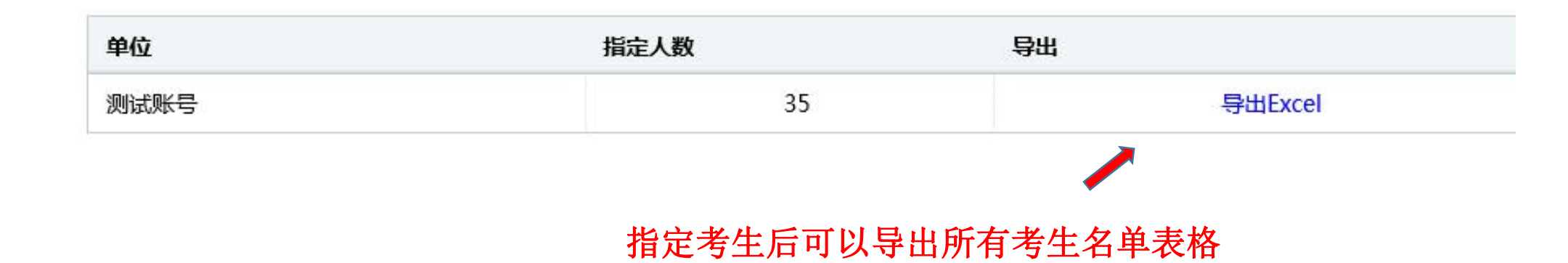

管理试卷—指定考生

4

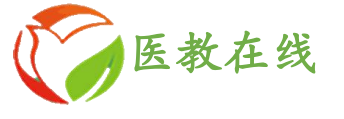

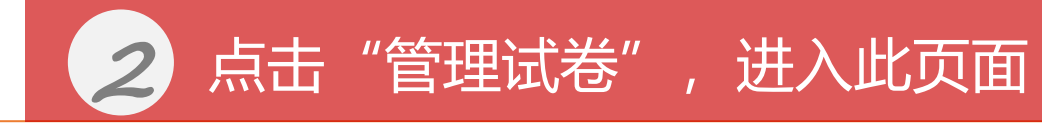

### 点击考试管理→选试卷前方圆圈→修改

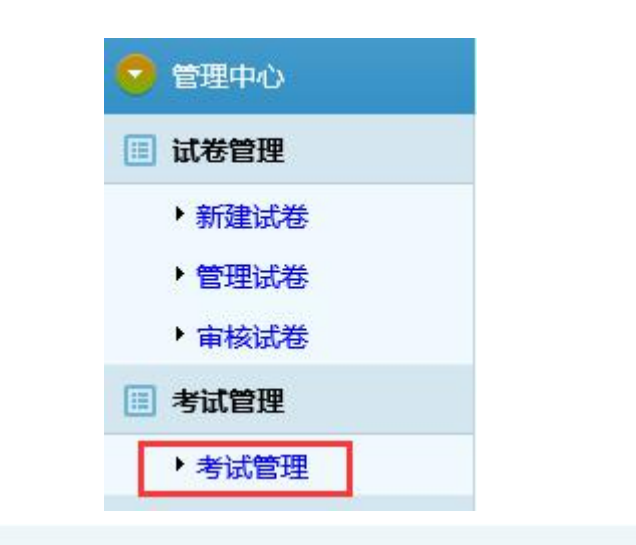

位置:首页>试卷管理>管理试卷

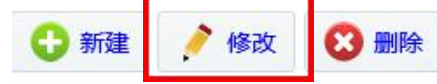

|   | 试卷名称   | 起止时间                                  | 审核状态 | 答题时间(分钟) | 考生数 | 审核未通过原因 | 试卷类别     |
|---|--------|---------------------------------------|------|----------|-----|---------|----------|
| 0 | 4.17考试 | 2020-4-17 14:49:50至2020-4-18 14:50:02 | 未审核  | 30       | 35  |         | 正式考试(题库) |
| 0 | 护士(复制) | 2020-4-17 10:55:00至2020-4-17 11:55:00 | 未审核  | 60       | 0   |         | 正式考试(题库) |
| ۲ | cease  | 2020-3-26 5:26:09至2020-3-26 5:26:10   | 未审核  | 60       | 35  |         | 正式考试(题库) |

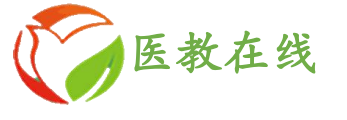

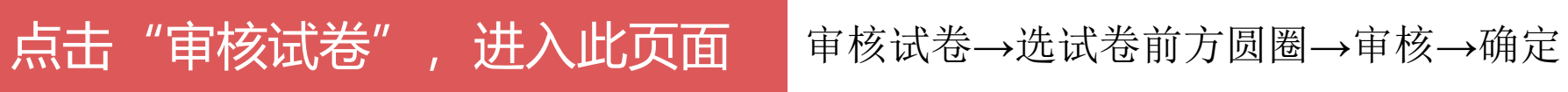

| 😔 管理中心 | 位置: | 首页 > 试卷管理 > 试卷审核   |                |                 |      |
|--------|-----|--------------------|----------------|-----------------|------|
| 🔲 试卷管理 | 1   | 审核                 |                |                 |      |
| ▶ 新建试卷 | i   | 式卷名称               | 起止时间           | 审核状态            | 答题时间 |
| • 管理试卷 | с   | 2017年6月22日中药(第一批)  | 2017-6-22 14:3 | 来自网页的消息         |      |
| ▶ 审核试卷 | С   | 2017年6月22日生理学(第一批) | 2017-6-22 14:3 |                 |      |
| 🔝 考试管理 | ۰   | 111                | 2017-6-19 11:5 | · 这幅头安单很别近风巷吗 : |      |
| ▶考试管理  |     | 检测1                |                |                 | 1    |
|        | C   | 2017.5.2412        | 2017-6-7 15:3  | 确定 取消           | J    |

管理试卷-审核试卷

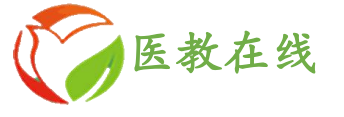

## 修改已审核通过的试卷——步骤

审核试卷→选试卷前方圆圈→审核→勾选通不过→确认审核 →管理试卷→修改

| 老官埋         | ● ● 审核                                 |                                       |      |
|-------------|----------------------------------------|---------------------------------------|------|
| 新建试卷        | 试卷名称     起                             | 止时间                                   | 审核状态 |
| 管理试卷        | ● 正式考试一                                | 2020-4-17 15:57:20至2020-4-18 15:57:23 | 已通过  |
| 申核风在        |                                        |                                       |      |
| 管理          |                                        |                                       |      |
|             |                                        |                                       |      |
| 考试管理        | 未通过处理                                  |                                       |      |
| 考试管理        | 未通过处理                                  |                                       |      |
| 就管理         | <b>未通过处理</b><br>通不过:  ☑                |                                       |      |
| 试管理         | 未通过处理 通不过: ☑ 未通过原因                     |                                       |      |
| 试管理         | 未通过处理 通不过: ☑ 未通过原因                     |                                       |      |
| <b>š试管理</b> | <b>未通过处理</b><br>通不过: ☑<br><b>未通过原因</b> |                                       |      |
| 试管理         | 未通过处理 通不过: ☑ 未通过原因                     |                                       |      |

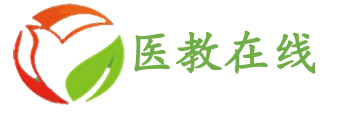

# 模块二:考试管理

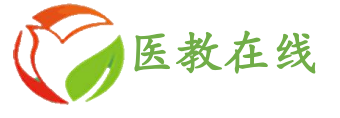

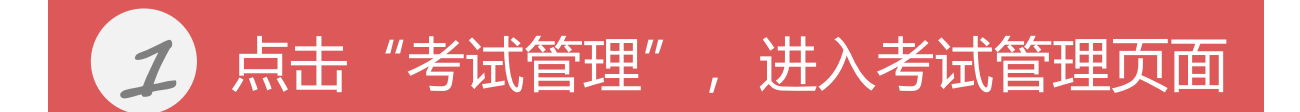

| 称     | 开始时间               | 结束时间               | 答题时间(分钟) | 考试类别     |     |
|-------|--------------------|--------------------|----------|----------|-----|
| 正式考试一 | 2020/4/17 15:57:20 | 2020/4/18 15:57:23 | 30       | 正式考试(题库) | 管理者 |

"考试管理"是处理考试时突发状况的。所以也只有在开考后此功能才会开放。

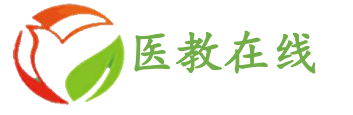

位置: 首页 > 考试管理 > 考试管理 > 开关考生(正式考试一)

| 😌 返回 |    |    |    |          | 关键词  | 查询   |
|------|----|----|----|----------|------|------|
| 身份证  | 姓名 | 性别 | 专业 | 职称       | 状态   | 操作   |
|      |    | 女  | 医师 | 待考 ( 医士) | 不能重考 | 打开交卷 |
|      |    | 男  | 医师 | 医师(士)    | 可以考试 | 删除   |

**1**.处理考试时突发状况。(如考生掉线或者断网。跳出了考试页面,这时候需要 请求管理员进入这个页面重新**打开**,才能再次进入考试。)

2.在"考试管理"中可以删除考生(比如该考生休假、或是不需要考试等)

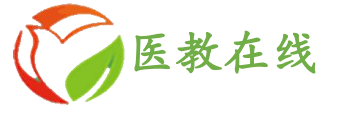

# 模块三: 统 计 查 询

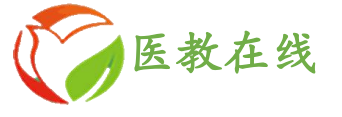

## 1 点击"正式考试(题库)",进入正式考试(题库)统计页面

#### 位置: 首页 > 统计查询 > 正式考试 (题库)统计

|        |                                       |      |      |      | B     | 1间起始: | 至     | 统计    |
|--------|---------------------------------------|------|------|------|-------|-------|-------|-------|
| 试卷名称   | 起止时间                                  | 应考人数 | 实考人数 | 未考人数 | 参考率   | 通过人数  | 未通过人数 | 通过率   |
| 正式考试一  | 2020-4-17 15:57:20至2020-4-18 15:57:23 | 35   | 1    | 34   | 2.86% | 0     | 1     | 0.00% |
| 护士     | 2020-4-17 10:55:00至2020-4-17 11:55:00 | 3    | 0    | 3    | 0.00% | 0     | 0     |       |
| 三基考试一考 | 2020-3-31 21:12:33至2020-4-1 21:12:37  | 34   | 1    | 33   | 2.94% | 0     | 1     | 0.00% |

### "蓝色数字"部分可以下载表格

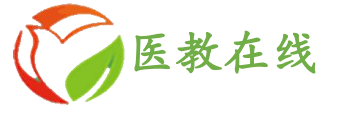

# 2 点击"正式考试(练习试卷)",进入练习试卷统计页面

| 位置:首页〉统 | 计查询 > 正式考试 ( 练习试卷 ) 统计               |      |      |      |        |       |       |       |
|---------|--------------------------------------|------|------|------|--------|-------|-------|-------|
|         |                                      |      |      |      |        | 时间起始: | 至     | 统计    |
| 试卷名称    | 起止时间                                 | 应考人数 | 实考人数 | 未考人数 | 参考率    | 通过人数  | 未通过人数 | 通过率   |
| 测试账号    | 2020-4-2 11:55:39至2020-4-30 11:55:41 | 3    | 1    | 2    | 33.33% | 0     | 1     | 0.00% |
| 考试1     | 2020-3-24 9:43:55至2020-3-25 9:43:58  | 10   | 0    | 10   | 0.00%  | 0     | 0     |       |

### "蓝色数字"部分可以下载表格

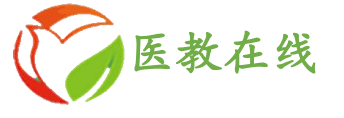

## **3** 点击"个人培训考核统计",进入考核统计页面

#### 位置: 首页 > 统计查询 > 个人培训考核统计

|       |            |       |       |      |      |      | 科室:不限   | ✔ 专业: 不限 | ✔ 职称: 不 | 限⊻姓 | 名:   | 时间起始  | 至                | 统计 |
|-------|------------|-------|-------|------|------|------|---------|----------|---------|-----|------|-------|------------------|----|
| 44.00 | ÷ 11.      | 1016  |       | 正式考试 | (题库) | 正式考试 | 试(练习试卷) |          |         | -   |      |       | 19 <i>1</i> L    |    |
| 姓名    | <b>在</b> 孤 | 职称    | 科至    | 应参数  | 实参数  | 应参数  | 实参数     | 任字课件数    | 学元咪件数   | 学的  | 日無過数 |       | <b>}</b> 架作      |    |
|       | 中医医师       | 主治医师  | 急诊科   | 1    | 1    | 0    | 0       | 10       | 0       | 0   | 0    | 题库练习线 | 东习试卷 考试记录 导出考试记录 |    |
|       | 中医护理       | 护师    | 急诊科   | 1    | 1    | 0    | 0       | 0        | 0       | 0   | 492  | 题库练习《 | 东习试卷 考试记录 导出考试记录 |    |
|       | 中医护理       | 主管护师  | 老年病科  | 2    | 2    | 0    | 0       | 1        | 0       | 0   | 612  | 题库练习线 | 东习试卷 考试记录 导出考试记录 |    |
|       | 中医护理       | 护师    | 针灸康复科 | 1    | 1    | 0    | 0       | 1        | 2       | 3   | 508  | 题库练习《 | 东习试卷 考试记录 导出考试记录 |    |
|       | 中医护理       | 主管护师  | 外妇科   | 1    | 1    | 0    | 0       | 11       | 0       | 0   | 472  | 题库练习线 | 东习试卷 考试记录 导出考试记录 |    |
|       | 中医护理       | 副主任护师 | 护理部   | 0    | 0    | 0    | 0       | 2        | 0       | 0   | 206  | 题库练习线 | 东习试卷 考试记录 导出考试记录 |    |
|       | 中医护理       | 主任护师  | 护理部   | 0    | 0    | 0    | 0       | 1        | 0       | 0   | 459  | 题库练习经 | 东习试卷 考试记录 导出考试记录 |    |
|       | 中医护理       | 主管护师  | 护理部   | 1    | 1    | 0    | 0       | 7        | 0       | 0   | 798  | 题库练习线 | 东习试卷 考试记录 导出考试记录 |    |
|       | 中医护理       | 主管护师  | 本院内科  | 1    | 1    | 0    | 0       | 3        | 0       | 0   | 1624 | 题库练习线 | 东习试卷 考试记录 导出考试记录 |    |
|       | 中医护理       | 护师    | 本院内科  | 1    | 0    | 0    | 0       | 0        | 0       | 0   | 139  | 题库练习线 | 东习试卷 考试记录 导出考试记录 |    |
|       | 中医护理       | 护师    | 中医儿科  | 1    | 1    | 0    | 0       | 0        | 0       | 0   | 641  | 题库练习线 | 东习试卷 考试记录 导出考试记录 |    |
|       | 中医护理       | 主管护师  | 本院内科  | 1    | 1    | 0    | 0       | 0        | 0       | 0   | 519  | 题库练习线 | 东习试卷 考试记录 导出考试记录 |    |

### 查看学员的培训情况,便于管理监督

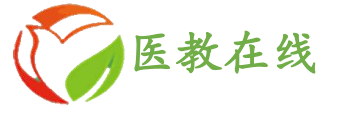

题库练习记录

一级题库: 医教在线三基题库(综合医院) 🗸

| 一级题库 | 二级题库            | 总题数  | 已练题数 | 剩余题数 |
|------|-----------------|------|------|------|
| 基础题库 | 病理生理学           | 724  | 0    | 724  |
| 基础题库 | 生理学             | 959  | 0    | 959  |
| 基础题库 | 微生物学            | 1081 | 0    | 1081 |
| 基础题库 | 系统解剖学           | 1710 | 0    | 1710 |
| 基础题库 | 药理学             | 770  | 0    | 770  |
| 基础题库 | 诊断学             | 2122 | 0    | 2122 |
| 基础题库 | 医院感染            | 1081 | 0    | 1081 |
| 基础题库 | 内科学             | 1108 | 0    | 1108 |
| 基础题库 | 外科学             | 1770 | 0    | 1770 |
| 基础题库 | 儿科学             | 1043 | 0    | 1043 |
| 基础题库 | 妇产科学            | 1321 | 0    | 1321 |
| 基础题库 | 神经病学            | 1175 | 0    | 1175 |
| 基础题库 | 医务人员职业道德规范及法律法规 | 2092 | 0    | 2092 |
| 专业题库 | 内科护理学(单选)       | 896  | 500  | 396  |
| 专业题库 | 内科护理学(多选)       | 117  | 113  | 4    |

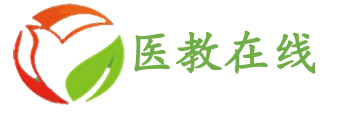

# 模块四:学员管理

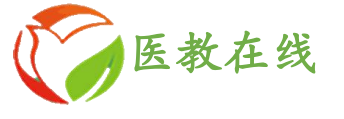

### 点击"录入学员信息",进入此页面 输入身份证号码→下一步→带\*号信息必填→提交 1

### 录入学员信息

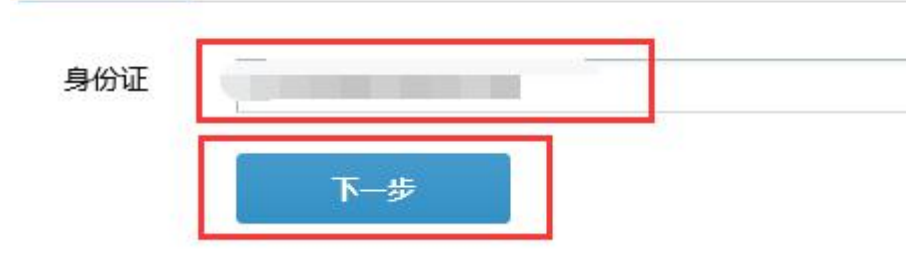

| 入学员信息 |        |         |
|-------|--------|---------|
| *身份证  |        |         |
| *姓名   |        |         |
| *性别   | ○男 ◉女  |         |
| 民族    | 汉族 🔽   |         |
| *专业   | 医师 🔽   | 带*号信息必填 |
| *职称   | 待考(医士) |         |
| *科室   | 医务科 🗸  |         |
| 电子邮箱  |        |         |
| 联系电话  |        |         |
|       | 提交     |         |

### 录

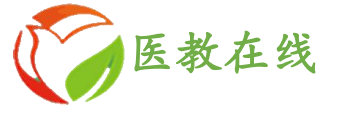

## 2 点击"上传学员信息",进入批量上传页面

#### 位置: 首页 > 学员管理 > 上传学员信息

#### 学员报名模板下载:

学员报名Excel模板【请点击鼠标或使用鼠标右键另存为下载】

#### 上传学员报名表格:

身份证号码 姓名 性别 民族 专业 职称 学科 科室 电子邮箱 联系电话

43072219810223008X 李成 男 汉族 医师 主治医师 呼吸病学 门诊内科 ceshi@qq.com 18945781258

#### 报名表格填写说明:

注意:表格中"身份证号码"、"姓名"、"性别"、"民族"、"专业"、"职称"、"学科"、"科室"是必须填写项目(卫生局以此为基础在评审考试中抽取考生),其中对应下面的约定的项目所填写内容必须与下面项目选项中名称完全一样,否则内容导入

#### 信息会有错误

性别选项:男、女

民族选项:汉族、壮族、回族、藏族、维吾尔族、苗族、傣族、满族、布依族、朝鲜族、哈萨克族、蒙古族、其他

专业选项:医师、技师、护理、中医医师、中医技师、中医护理、中医药师

**职称选项**:待考(医士)、助理医师、医师(士)、主治医师、副主任医师、主任医师、护师(士)、主管护师、副主任护师、主任护师、药师(士)、主管药师、副主任药师、主任药师、技师(士)、主管技师、副主任技师、主任技师、工程师、其他 **学科(多学科请用","号分开)**:组织胚胎学、解剖学、病理学、微生物学、生理学、生物化学、药理学、病理生理学、免疫学、诊断学、心血管病学、呼吸病学、胃肠病学、血液病学、肾脏病学、内分泌学、神经内科学、传染病学、精神卫生学、内科学其他学 科、普通外科学、心胸外科学、烧伤外科学、神经外科学、泌尿外科学、骨外科学、肿瘤外科学、麻醉学、皮肤与性病学、外科学其他学科、妇科学、产科学、儿科内科学、儿科外科学、新生儿科学、儿科学其他学科、耳鼻喉科学、眼科学、口腔内科学、口腔外科学、 口腔正畸学、口腔修复学、口腔学其他学科、放射诊断学、超声诊断学、放射肿瘤学、急诊医学、医学检验学、公共卫生与预防医学其他学科、医院感染学、全科医学、卫生法律法规、医学伦理学、医学心理学、中医学基础、内科护理学、外科护理学、妇产科护理学、 儿科护理学、护理其他学科、基础护理学、临床药学和临床药理学、药剂学、药物分析学、药事管理学、药学其他学科、药物化学

| 注意:只能上传本单位学员,请到"医院学员报名Excel模板 | "下载Excel模板文件进行修改上传,文件大小不能超过10M! |
|-------------------------------|---------------------------------|
| *Excel文件:                     | 刘览                              |
| 上传                            |                                 |
|                               |                                 |

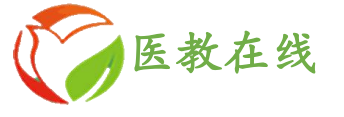

# **3** 点击"学员管理",进入学员信息管理页面

#### 位置: 首页 > 学员管理 > 管理学员信息

| 🔷 查看所 | 有                                                                                                    |            |    |    |    |       |     |      | 关键词: | 查询 |
|-------|----------------------------------------------------------------------------------------------------|------------|----|----|----|-------|-----|------|------|----|
| 序号    | 身份证                                                                                                    | 密码         | 姓名 | 性别 | 专业 | 职称    | 科室  | 联系电话 | 状态   |    |
| 1     |                                                                                                    | duan199766 |    | 男  | 医师 | 医师(士) | 医务科 |      | 已开通  | 删除 |
| 2     | and the second second se | 24009X     |    | 男  | 医师 | 医师(士) | 医务科 |      | 已开通  | 删除 |
| 3     |                                                                                                    | 123131     |    | 男  | 医师 | 助理医师  | 医务科 |      | 已开通  | 删除 |
| 4     |                                                                                                    | 144457     |    | 男  | 医师 | 医师(士) | 医务科 |      | 已开通  | 删除 |
| 5     |                                                                                                    | 095116     |    | 男  | 医师 | 医师(士) | 医务科 |      | 已开通  | 删除 |
| 6     | to be a second second second                                                                                                    | 135428     |    | 女  | 护理 | 护师(士) | 医务科 | 1.00 | 已开通  | 删除 |
| 7     |                                                                                                    | x6993395   |    | 男  | 医师 | 医师(士) | 内一科 |      | 已开通  | 删除 |
| 8     |                                                                                                    | 238034     |    | 男  | 医师 | 医师(士) | 医务科 |      | 已关闭  | 删除 |
| 9     |                                                                                                    | 028112     |    | 男  | 医师 | 助理医师  | 医务科 |      | 已关闭  | 删除 |
| 10    |                                                                                                    | 234815     |    | 男  | 医师 | 医师(士) | 医务科 |      | 已关闭  | 删除 |

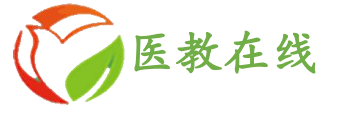

# 模块五: 信 息 管 理

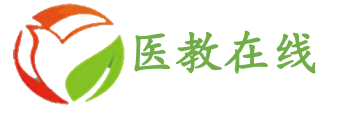

# 🧾 点击"在线帮助",进入此页面

### 位置: 首页 > 信息管理 > 在线帮助

|                   | 关键词:  | 查询    |
|-------------------|-------|-------|
| 标题                |       |       |
| 三基培训管理员操作流程       | 浏览 下载 |       |
| 三基培训系统学员学习及考试操作流程 | 浏览 下载 |       |
| 医院学员报名Excel模板     | 浏览 下载 |       |
| 共3条记录,当前显示第1页     |       | < 1 > |

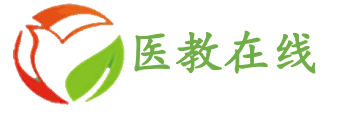

点击"考务信息管理",进入此页面 2

### 位置: 首页 > 信息管理 > 考务信息管理

🔂 新建

| 标题 | 发布日期      | 读者 | 状态  | 操作     |
|----|-----------|----|-----|--------|
|    | 2019-7-24 | 所有 | 已发布 | 修改删除关闭 |

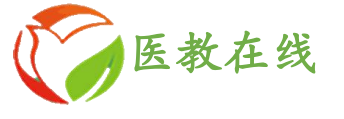

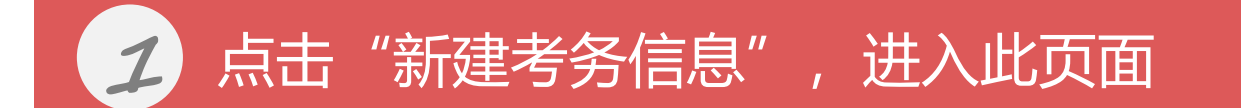

#### 新建考务信息

| 读者:   | 所有 🗸      |             |  |
|-------|-----------|-------------|--|
| *标题:  |           |             |  |
| 发布日期: | 2020-4-20 | 格式:1999-9-9 |  |

#### \*内容:

| 🕢 源码 |   |              | Q  | þ |                       | ][%   | 6        | Î    | Ē  | Ŵ  | 4          | * | Q    | ₽å  | ļ | ABC | •  |   | 2 |  |   |   | - | Ø | ] |   |   |
|------|---|--------------|----|---|-----------------------|-------|----------|------|----|----|------------|---|------|-----|---|-----|----|---|---|--|---|---|---|---|---|---|---|
| BI   | U | <del>s</del> | ×a | ײ | <b>I</b> <sub>x</sub> | ] []= | *=<br>*= | Hut. | ₹  | 99 | DIV        | E | Ξ    | Ē   | ≡ | ۶٩  | ¶۰ | æ | R |  | 0 | ⊞ | ≣ | ٢ | Ω | ١ | ٢ |
| 样式   | • | 1            | 跹  |   | •                     | 字体    |          | •    | 大小 | •  | <u>A</u> - |   | -][2 | S S |   | ?   |    |   |   |  |   |   |   |   |   |   |   |